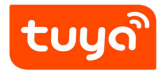

# Manual de instrucciones de cerradura inteligente

Huella, contraseña, llave, tarjeta magnética, WIFI, voz en español

Puedes seguir mi cuenta de YouTube para ver videos relacionados.

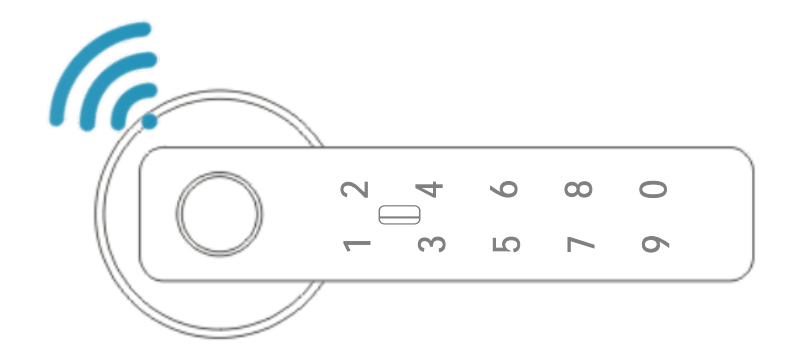

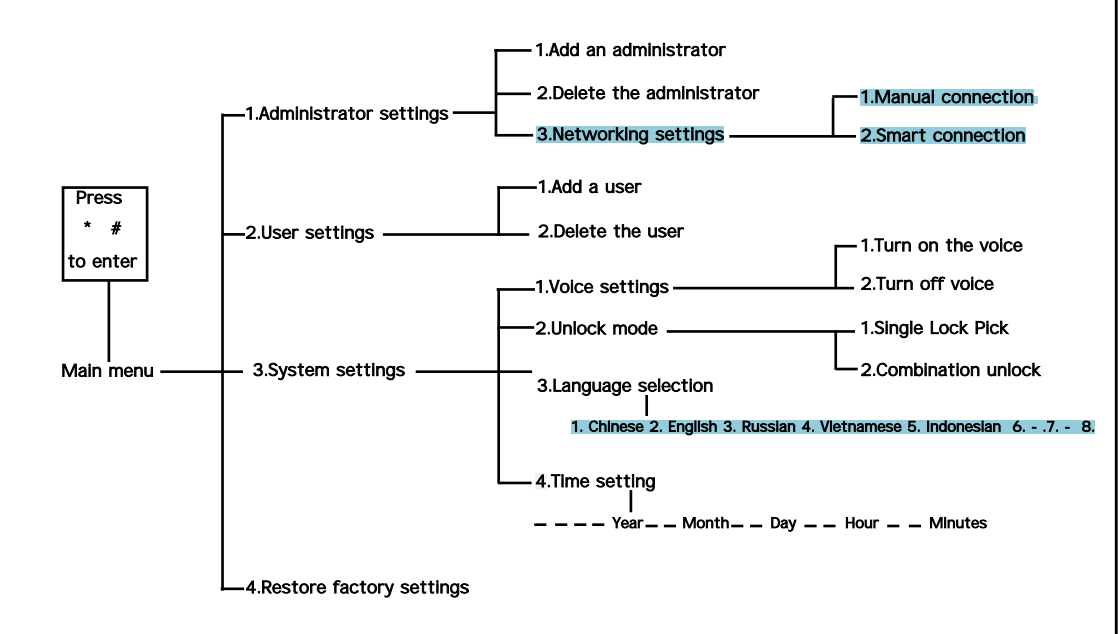

Warning Sign:

According to the voice navigation tips, the operation

## Easy to operate, easy to learn

1. Press and hold the reset button for 6 seconds, prompting to resume the factory settings;

2. In the initial state, press " \* " and then " # ". Voice: " Please enter administrator information " Enter initial password " 123456 ", Then Press " # ",enter administrator (fingerprint, Password or swipe card),Reference Block diagram;

3. If there is an anti-lock switch, dial up, voice prompt "The door has been anti-lock ", At this time ordinary users can not unlock, only the administrator can unlock;

4.Open function: after unlocking (within 4 seconds) before unlocking, This function can be removed by inputting correct unlock information. "5" "#" Press5 and then press#.This function can be removed by inputting correct unlock information.

## TUYA and SMARTLIFE

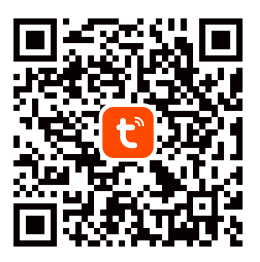

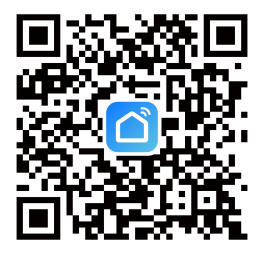

Tuya Smart App

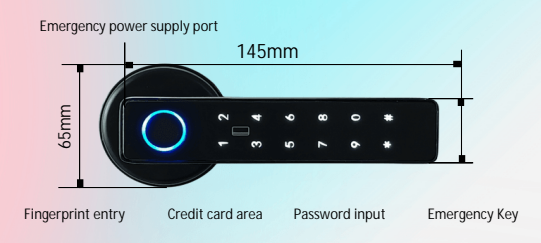

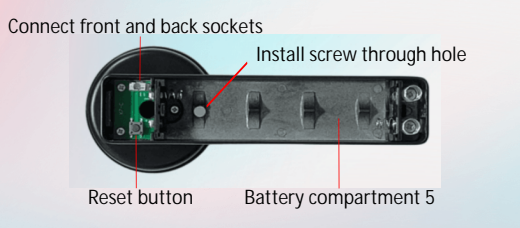

## Product parameters :

Main body material: Aluminum alloy Fingerprint head: Semiconductor Fingerprint capacity: 100 Password capacity: 100 Operating temperature: -25 -70 Relative humidity: 20%-90% Static current: 40uA Dynamic Current: 150mA Operating voltage: 4.5-6V Scope of application: Office/door/etc. Graffiti Internet unlock (optional)

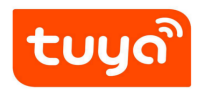

# Doodle WiFi connection

- 1.After opening, "Add device " " Camera/lock " door lock (WiFi),Find the wi-fi and enter the password
- 2. Smart Lock Press " \* " # " to enter settings, in the administrator settings press 3,Select " Smart Connection ", the indicator flashing
- 3.Press " Make sure the keyboard light is flashing " And connect automatically until the connection is successful

# Doodle Bluetooth connection

- 1. After opening, "Add device " " Camera/lock " door lock (Bluetooth) , start Bluetooth distribution network, next
- 2. Smart Lock Press " \* " # " to enter the settings, in the administrator settings press 3, select " Smart Connection ", indicator flashing, automatic connection.

### Installation Manual for High-end Indoor Fingerprint Lock

### 1. Accessories Inspection

After the product is unpacked, check whether the following accessories are complete.

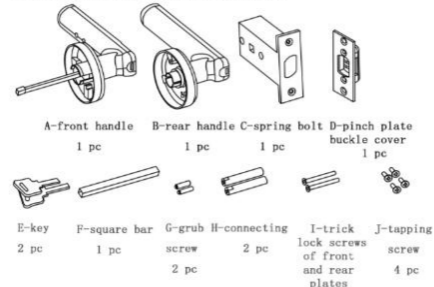

## 2.Adjusting Handle

Adjust the handle according to the opening direction of the door, as shown in the following picture if necessary: rotate the handle 180 degrees.

2 pc

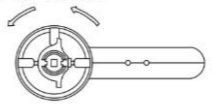

Diagram of Handle Change Direction

### 3.Door Lock Installation

 Tapping screw (J) is used to fix the spring bolt (C), pinch plate and buckle cover (D) on the door where the corresponding hole position is opened.

2. Tighten the grub screw (G) and connecting pipe (H) to the front handle panel (A) in turn. Insert the square bar (F) through the power cord into the square hole of the front handle (A).

3. Install the front handle assembled with the accessories on the door, the square bar (F) and the square hole with the power line passing through the spring bolt.

4. Loosen the cover screw (B-1) of the rear handle -(B) and remove the battery box on the back cover (B-2).

5. Install the rear handle (B) on the door, and the power cord of the front handle and the square hole of the rear handle where the square bar is passing through. Tighten the rear handle and front handle with trick lock screws I of the two front and rear plate. 6. Plug the power cord into the rear cover (B-2).Install 4 pieces of AAA alkaline batteries.

7. Put the excess power cord into the rear handle, and cover the back cover (B-2), tighten the cover screw (B-1) of back cover, and the installation is complete. At this time, you can set the keys to enter the administrator and user through the small hole on the handle (refer to the operation manual)

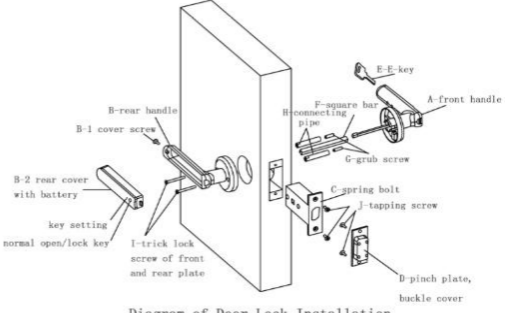

Diagram of Door Lock Installation

### Operation Manual of High-end Indoor Fingerprint Lock

1. Unlocking

A green light indicates successful verification and a red light means unsuccessful verification.

2、Unlocking

3S after unlocking, it is locked.

3、 Add fingerprints (the first 3 fingerprint users are administrators, and the fourth or above are ordinary users) A. Add user for the first time: press the setting button -- the blue light flashes -- press for 5 times until the green light is always on. It indicates successful entering and completion of automatic exit setting.

B. Add for the second time: press the setting button -- the blue light flashes, and verify the administrator once -- the blue light is always on when the verification is successful. Enter the new fingerprint and press for 5 times until the green light is always on.

#### 4. Delete the fingerprint

Long press the hole setting button on the rear handle, and the blue light flashes. After 9S, the red light flashes. Remove your hand, and the green light indicates successful factory recovery

Turn on the mode of normally open

Press the normally open button on the handle cover for 1S, the pink light flashes. Release the button, the green light is on which indicates the successful setting.

Turn off the mode of normally open

#### 5、Normally open mode

a. The normally open mode can be turned off if the entered fingerprint is verified successfully.

b. Press the normally open button on the handle cover for 1S, the pink light flashes. Release the button, the green light is on which indicates the successful setting.

Made in China